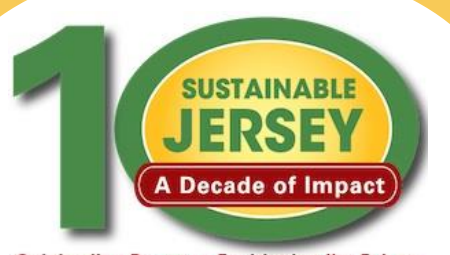

#### Celebrating Progress, Envisioning the Future

### Countdown to Certification: Make Sure You're Ready!

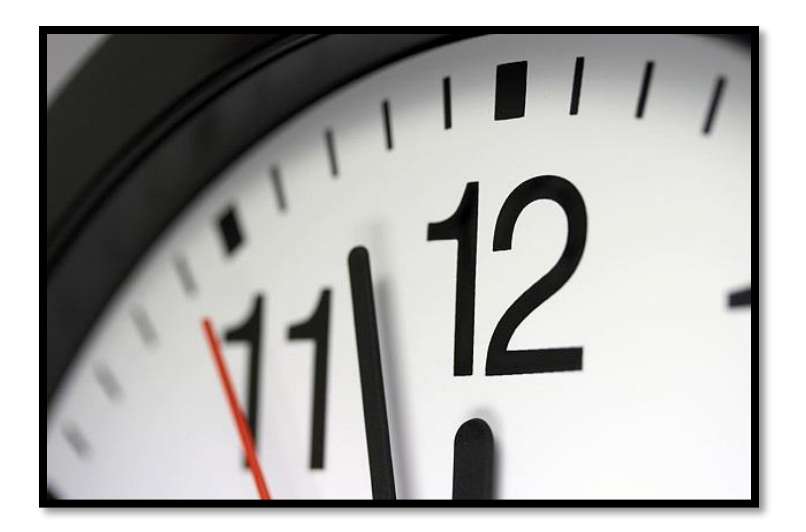

May 29, 2019

### Webinar Agenda

- Certification Requirements
- Master Action Tracking Spreadsheet
- 2019 submission and review cycle
- Accessing your account & application
- Uploading documentation and submitting the application
- Reviewer feedback
- Quick Step Guide to Submission
- Final Thoughts
- Question & Answer Session

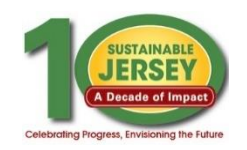

## **Certification Requirements**

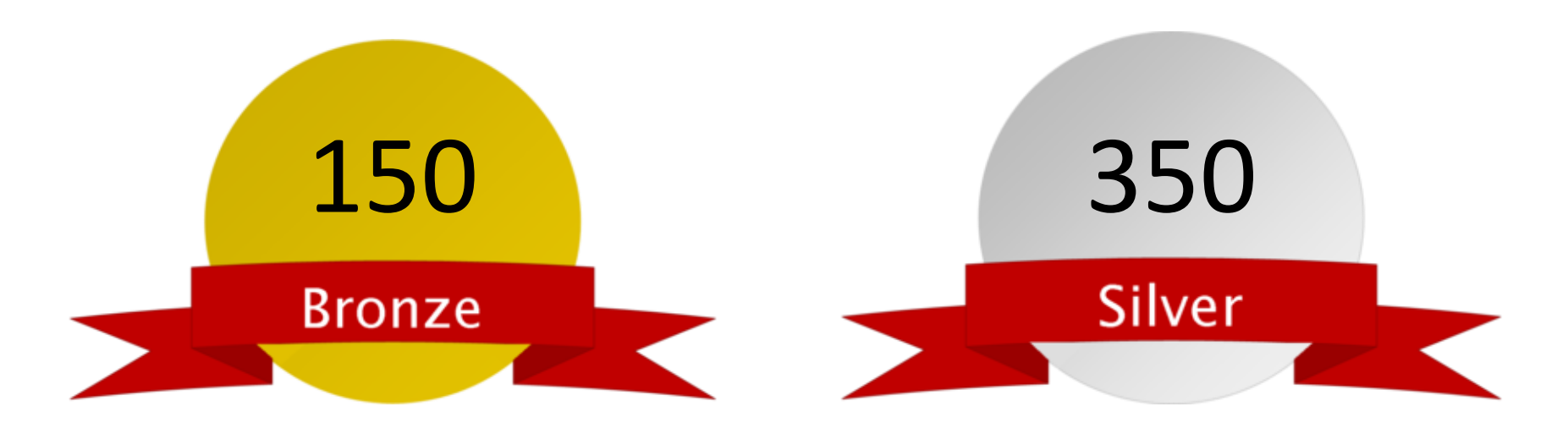

- Total of at least 150 points
- Mandatory Green Team
- Implement 2 of 12 priority actions
- Actions completed in 6 of 18
   categories

- Total of at least 350 points
- Mandatory Green Team
- Implement 3 of 12 priority actions
- Actions completed in 8 of 18 categories

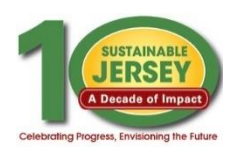

# Master Action Tracking Spreadsheet

### Download from Website

- On Green Team Resources and Presentations Page accessed under the Actions & Certification heading, and "Help" area of online application
- Helpful Planning Tool
  - Track progress & checklist for uploading materials
- Spreadsheet Includes:
  - Action name, submission requirements, look back & approval periods, resubmission requirements, points

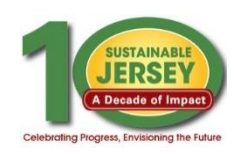

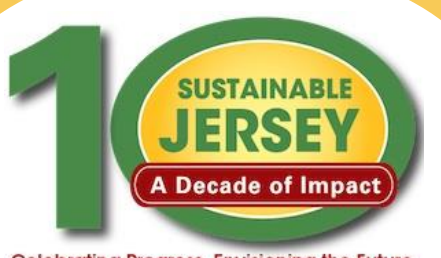

#### Celebrating Progress, Envisioning the Future

### Applying for Certification/Recertification

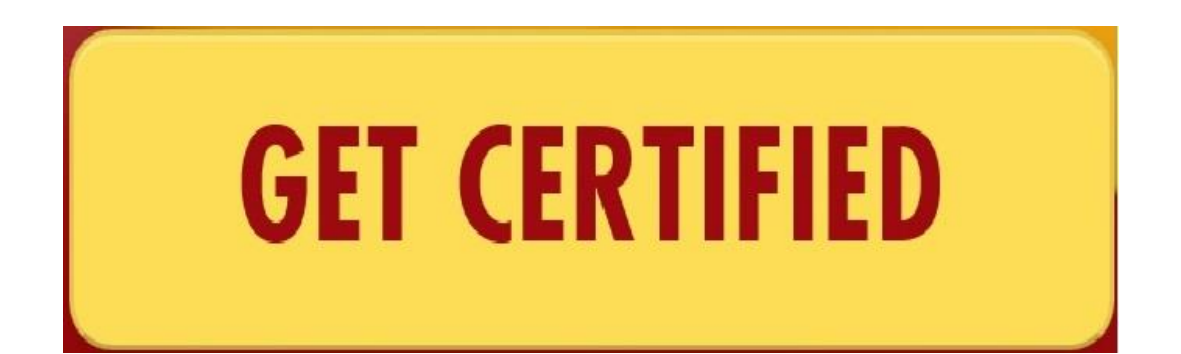

### **2019 Certification Cycle Timeline**

| June 2        | <ul> <li>Initial Application Deadline</li> <li>Indicate all actions you plan to complete for credit by marking "Completed"</li> <li>Can add/remove actions throughout cycle</li> </ul> |
|---------------|----------------------------------------------------------------------------------------------------|
| Early-July    | First round review comments provided                                                                                                    |
| September 8** | Revision deadline to be eligible for recognition at the 2019<br>Sustainable Jersey Luncheon during the NJLM Conference                                                                 |
| Mid-October   | Second round review comments provided                                                                                                    |
| November 17   | FINAL application deadline                                                                                                    |
| Mid-December  | Final decision on pending applications                                                                                                    |

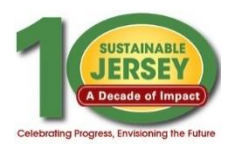

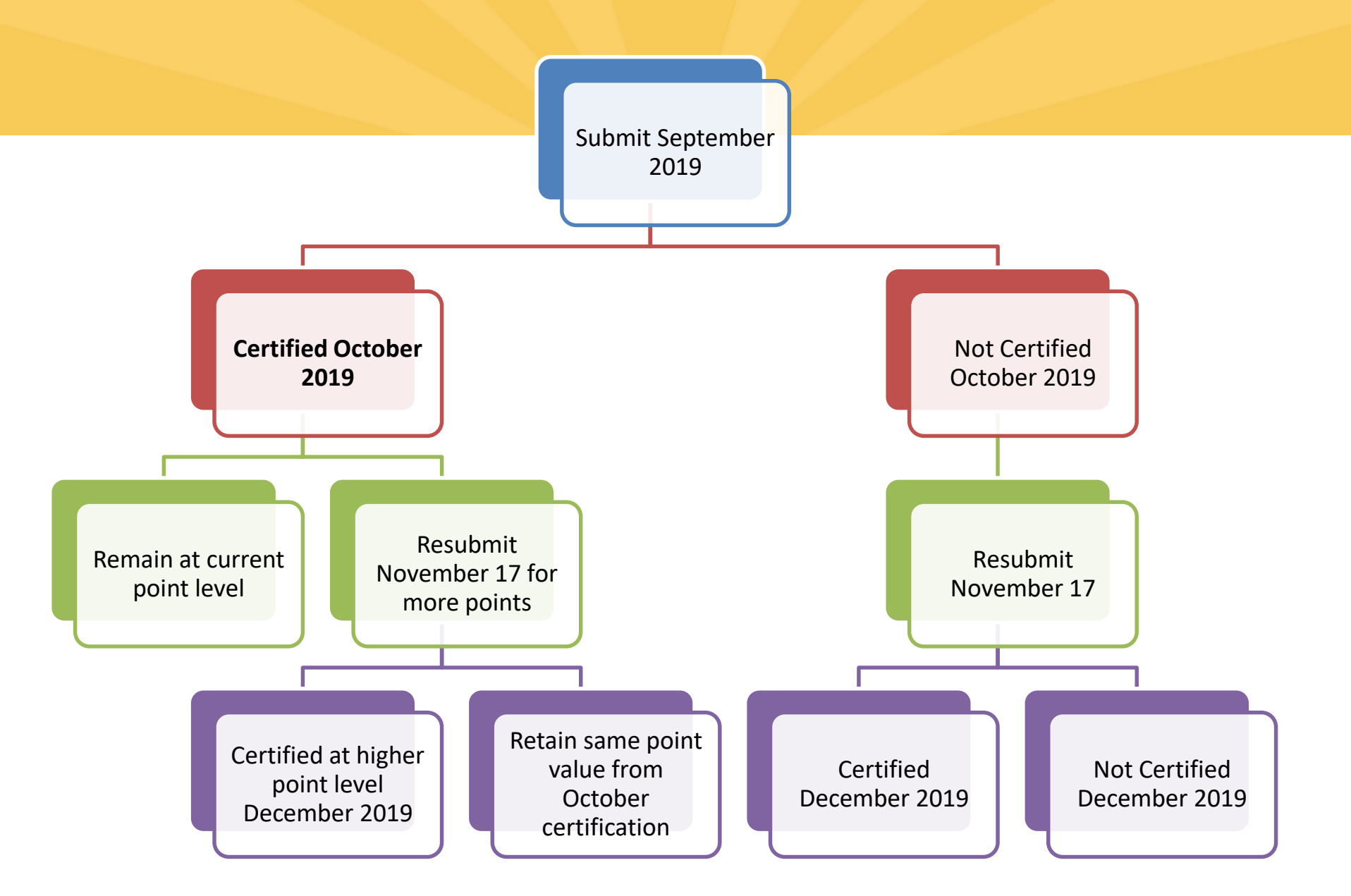

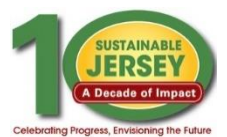

### **Timeline** Notes

- If you are planning to recertify BEFORE your certification expires, and you do not attain recertification this year, your previous certification will NOT be impacted and you will still appear as a certified community
- If the majority of your actions do not have documentation, only mark enough actions completed to meet the minimum requirements for bronze certification. Additional actions can be added throughout the cycle.

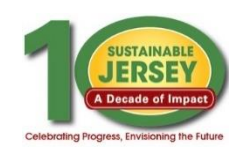

# Accessing Your Application

Join Sustainable Jersey

- Sign up for an account (if you do not already have one)
  - Validate your email address!
- Login on the Website
  - Primary Contact: Same email address and password
  - Others: Sign Up for an Account
- Log Out of the Website
  - Click "You are signed in button" and press "sign out"

| Login 📀                                                                         | Sign up for a New Account with<br>Sustainable Jersey                                                 |
|---------------------------------------------------------------------------------|----------------------------------------------------------------------------------------------------|
| You have been successfully logged out.<br>To sign in again, enter your username | With a Sustainable Jersey account, you are able to:                                                  |
| and password below.                                                             | Register a Municipality                                                                              |
|                                                                                 | Be Added to a Municipal Profile                                                                      |
| Email Address:                                                                  | <ul> <li>Access a Municipal Dashboard</li> </ul>                                                     |
|                                                                                 | <ul> <li>Post Events to our Calendar</li> </ul>                                                      |
| Password:                                                                       | Sign-up for Automatic Grant Notification                                                             |
| Forgot Password?                                                                | Signing up is easy and takes only a couple<br>minutes. To sign up, please click on the but<br>below. |
| Qian in                                                                         | Sign Up Now                                                                                          |

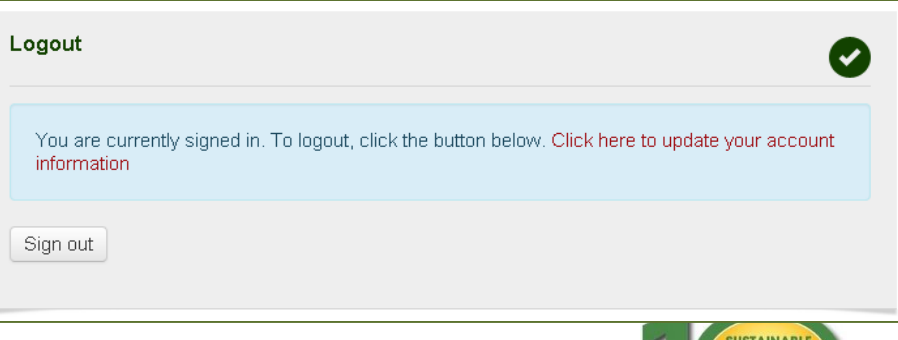

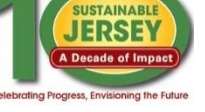

## Municipal Dashboard

- Easily access important information relevant to certification
- All accounts for which you are a user will appear

| unicipal Dashboard          |                                                                                        | ACTIONS & CERTIFICATION  |  |
|-----------------------------|----------------------------------------------------------------------------------------|--------------------------|--|
|                             |                                                                                        | Why Get Certified?       |  |
| ARNEGAT TWP (OCEAN)         |                                                                                        | Getting Started          |  |
| Update Application          | Update your existing application                                                       | Register                 |  |
| Update Municipality Profile | Update the primary contact, secondary contact, and certification report "introduction" | Certification Overview   |  |
| Manage Municipality Users   | Manage Municipality owners and contributors                                            | Program Updates          |  |
| Download Resolution         | Click to download the Municipality resolution                                          | Actions                  |  |
|                             |                                                                                        | Municipal Dashboard      |  |
|                             |                                                                                        | Review                   |  |
| LOOMINGDALE BORO (PASSA)    | ()                                                                                     | Green Team Resources     |  |
| Update Application          | Update your existing application                                                       | Participating Communitie |  |
| Update Municipality Profile | Update the primary contact, secondary contact, and certification                       | Annual Awards            |  |
|                             | report "introduction"                                                                  |                          |  |
| Manage Municipality Users   | report "introduction"<br>Manage Municipality owners and contributors                   |                          |  |

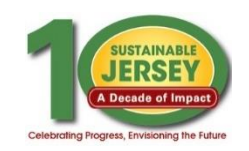

## Manage Municipal Users

- Add additional users to contribute toward your application.
- Both owners & contributors can access, edit, and submit the application.
- Owners can add/remove other owners & contributors; contributors can only add other contributors

| OWNERS             |               |               |
|--------------------|---------------|---------------|
| 1. John Riggs      | Owner •       | Update Remove |
| 2. Renee Haider    | Owner •       | Update Remove |
| 3. Rajani Karuturi | Owner •       | Update Remove |
| 4. Karen Toth      | Owner •       | Update Remove |
| 5. Samantha McGraw | owner         |               |
| CONTRIBUTORS       |               |               |
| 1. Joe Slomian     | Contributor • | Update Remove |
| 2. Cori Haider     | Contributor • | Update Remove |
| ADD A USER         |               |               |
| Email:             | Role:         |               |
|                    | Owner 🔹       | Add User      |
| Î                  | T             | T             |
| Enter email        | Designate     | Execute       |
| address            | role          |               |

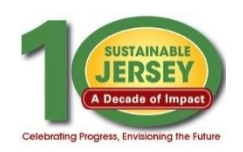

# Working on Your Application

- Choose "Begin/Update Application" on Municipal Dashboard
- Think of your application as a living document; a file-cabinet that will constantly change and get updated even after certified
- See your application's current status, history, reviewer feedback, and access informational documents in the "Help" area.
- You can also search actions and track your progress with the Action Totals box.

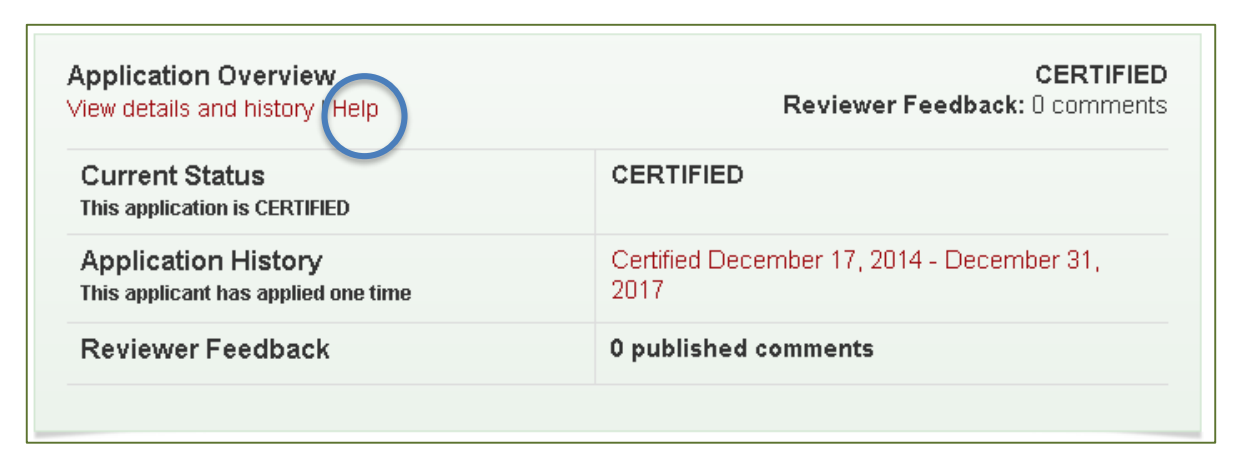

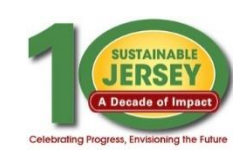

### Action Statuses

| <u>Status</u> | <b>Explanation</b>                                                                                                    |
|---------------|----------------------------------------------------------------------------------------------------|
| Unplanned     | Default status if action has never been worked on.                                                                                                    |
| Planned       | Changed by user to indicate it will or has been worked on.                                                                                                    |
| Completed     | Changed by a user to indicate the action submission is completed including the uploading of supporting documentation.                                                                                       |
| Expired       | Action previously awarded credit, but due to shelf life, points are no longer counted in the application.                                                                                                   |
| Approved      | <ul> <li>Points currently included in your application.</li> <li>Actions that expire between 6/2/19 and 12/30/19 will be set to expire 12/31/19 and do NOT need to be updated before submitting.</li> </ul> |
| Not Approved  | Credit not awarded last time action submitted. Archived comments available.                                                                                                    |
| Must Revise   | Status following reviews indicating revision needed to be awarded points.                                                                                                    |

## Variable Point Actions

•

•

### Building Healthier Communities

### 5 Points

This action has variable points: 5, 10, 15, 20, 25

Competitive funding available

#### ACTION SUBMISSION: BUILDING HEALTHIER COMMUNITIES

You are editing the action submission for the action "Building Healthier Communities." Learn more about this action.

#### DIRECTIONS

Please complete this form to submit this action as part of your application. First, mark the Statu • "planned" and, if it is a variable point action, indicate the **Requested Points**. See the action text action requirements associated with each point level. After you have entered the **Description a Implementation** and **Uploaded the Supporting Documentation**, click on the **Save Action Submission** button. Finally, when the action submission is complete and ready for review, char status from "planned" to "completed" and resave.

| Status<br>Current action submission status: Approved          | Approved | ~ |
|---------------------------------------------------------------|----------|---|
| Requested Points<br>Point level requested for this submission | 20       | ~ |

- The points awarded for the action will vary based on what has been accomplished
- For example, the BHC action allows you to earn points for having a health and wellness initiative for each population segment (youth, seniors, employees, community)
- Application view defaults lowest point value until changed by user
  - User selects point value supported by the documentation as part of the submission from the drop down menu
  - Reviewer confirms point value selected or changes based on review of the documentation

## Action Listing

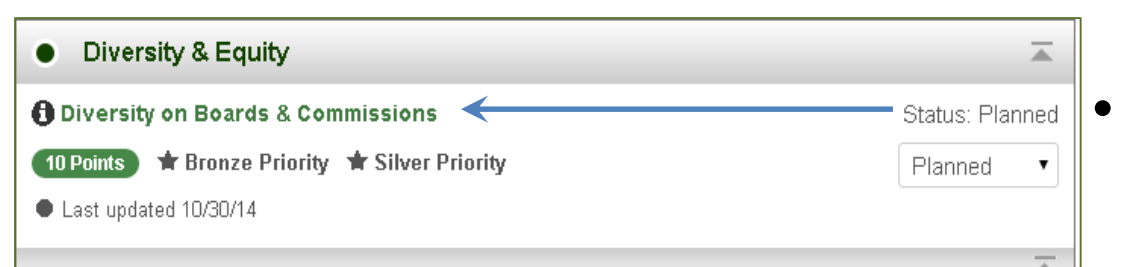

### Click on action title to go to **Action Submission Page**

### Click on 🔨 to view action

#### Diversity on Boards & Commissions Denints Bronze Priority Silver Priority

Who should lead and be Municipal governments have many opportunities to incorporate social equity issues into involved in this action? local government practice and programs. This Diversity on Boards and Commissions action provides an assessment process that allows communities to begin to consider the degree of inclusivity and representation of the membership of their municipal boards and commissions. Communities should strive for board and commission membership that reflects the community profile in terms of race, religion, ethnicity, socioeconomic status, What to do and how to do it sexual orientation, age, political beliefs, physical ability, national origin, cultural identification, national identification, and family structure. This is not to say that people from one group What to submit to get will not do a good job representing people from another. However, diverse board membership encourages the exchange of different perspectives, facilitates innovative Spotlight: What NJ Towns problem-solving, and supports social equity in communities.

#### Who should lead and be involved in this action?

The Mayor, with support from the leadership of the governing body, municipal staff, Green Team, board and commission members, community and faith based organizations, social service organizations, and community residents, could participate in an effort to evaluate the diversity on municipal boards and commissions

#### Timeframe

Timeframe

("How to")

credit/points

are doing Resources

Project Costs and

Why is it important?

Print Action Description

🔎 Download PDF Version

Resource Needs

#### ACTION SUBMISSION: DIVERSITY ON BOARDS & COMMISSIONS

#### You are editing the action submission for the action "Diversity on Boards & Commissions." Learn more about this action.

Directions: Please complete this form to submit this action as part of your application. First, mark the Status as "planned" and, if it is a variable point action, indicate the Requested Points. See the action text for the action requirements associated with each point level. After you have entered the Description and Implementation and Uploaded the Supporting Documentation, click on the Save Action Submission button. Finally, when the action submission is complete and ready for review, change the status from "planned" to "completed" and resave.

| Status<br>Current action submission status: Planned | Planned |
|-----------------------------------------------------|---------|
| Points<br>Points for this action are not variable.  | 10      |

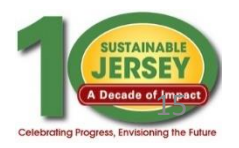

# Action Submission Page

- This is where you provide the documentation for a specific action
- Update the status of the action
- Enter a narrative description
- Upload documentation
  - Successful upload appears in box below
  - Remove documents by clicking red "x"
- Save action submission

#### ACTION SUBMISSIONE DIVERSITY ON BOARDS & COMMISSIONS

You are editing the action submission for the action "Diversity on Boards & Commissions." Learn more about this action.

Directions: Please complete this form to submit this action as part of your application. First, mark the Status as "planned" and, if it is a variable point action, indicate the **Requested Points**. See the action text for the action requirements associated with each point level. After you have entered the **Description and Implementation** and **Uploaded the Supporting Documentation**, click on the **Save Action Submission** button. Finally, when the action submission is complete and ready for review, change the status from "planned" to "completed" and resave.

| Status<br>Current action submission status: Planned | Planned | • |
|-----------------------------------------------------|---------|---|
| Points<br>Points for this action are not variable.  | 10      |   |

#### DESCRIPTION OF IMPLEMENTATION

In the text box below, please provide a short summary (300 word maximum) of what was accomplished and the impact it had or will have on the school community. Include relevant references to the uploaded materials. If you are pasting information into the text box, please be sure to check the content and format of the entry.

Type your text here about how you completed the action.

#### UPLOAD SUPPORTING DOCUMENTATION

Please upload the supporting documentation required as outlined in the "What to submit to earn points for this action" section of the action. Simply enter a document title, click on the **Choose File** button to select the file, and then click on the **Upload** button. Up to six files can be uploaded. Each file must be uploaded individually. Individual files cannot exceed 20 MB. If there is a need to provide more than six documents, please combine documents into one PDF file. To remove any uploaded file, simply click the "X" in the column labeled "Delete." Be sure to click on the **Save Action Submission** before exiting this page.

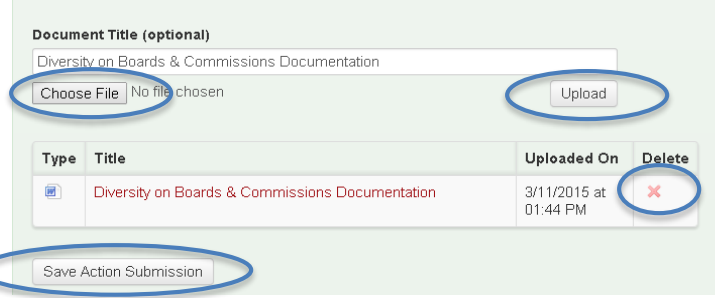

Jump to another planned action submission:

Diversity on Boards & Cor 🔹

← Back to Application

# Submitting Your Application

- Track your progress using the Action Totals box
  - View different point combinations using the status filters
- Submit application
  - Mark actions that you plan to complete for credit as "completed"
  - Points will automatically recalculate in the Action Totals Box
  - Submit button turns yellow when all minimum certification requirements are met
  - Press submit button
  - Locked from editing actions you submitted for SEARCH ACTIONS

Type in a word(s) to identify all actions with that word(s) in the title

Planned Completed Must Revise Not Approved Approved Expired

To identify actions by status, check the desired box or boxes above. The Action Totals box at right will also reflect only those actions selected. Click on the Clear Search button to return to the full action listing.

ACTION TOTALS (Completed, Approved) Mandatory 1/1 🔹 Priority 3/12 🔹 Total 215/1490 🔵 Categories 6/19 🔵 Actions 19/139 🔴 If all completed action submissions are approved, this application will qualify for bronze certification. To achieve silver certification, see certification criteria above. Submit Application for Review and Certification

Search Actions Clear Search

### **Reviewer Feedback**

- All users notified by email when application is unlocked and ready for editing.
- Subject matter expert will review the action and provide feedback. Action will be marked "Approved" or "Must Revise."
  - Must Revise feedback will summarize what more is needed to have the action approved. Comments will only be visible once the application has been unlocked.
  - Feedback is at the bottom of the action submission page or top of the application.
- Feedback on an action from a previous submission can be viewed by clicking "Show Archived Comments"

| REVIEWER FEEDBACK |                                 |
|-------------------|---------------------------------|
|                   | No feedback has been published. |
| (                 | SHOW ARCHIVED COMMENTS          |

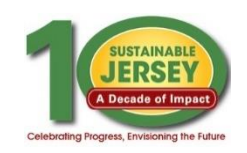

## Quick Step Guide to Submission

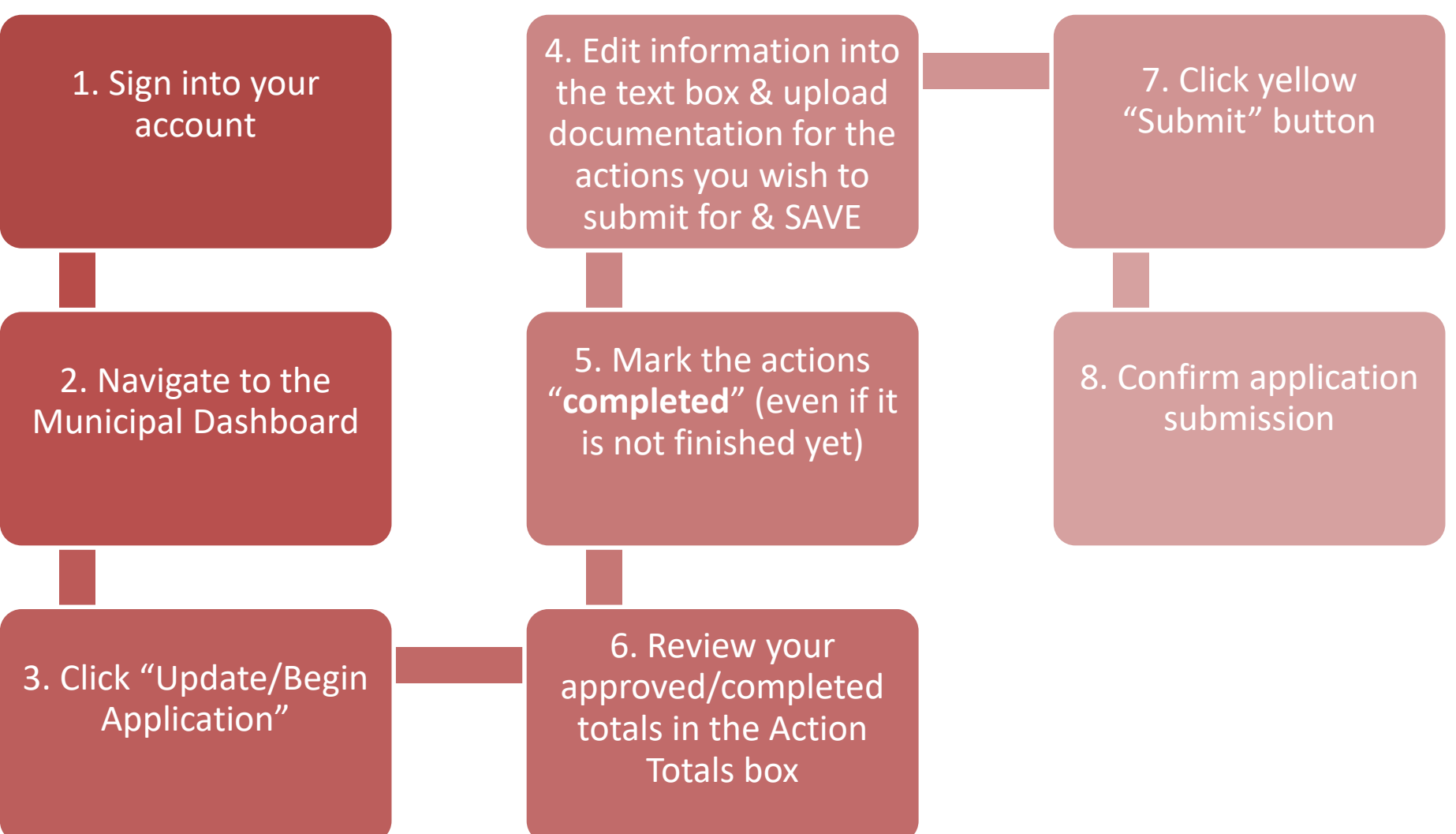

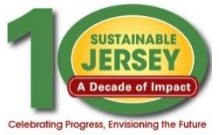

## Final Thoughts & Take Aways

- Add users to your account to assist with uploading documentation to speed up the certification process.
- If you have many actions without documentation, only mark enough actions "completed" to submit (150 points)
- Certification Cycle: It is doable! We had plenty of towns that were certified for the first time last year by the October deadline, and additional towns that continued to work on their application throughout the review and resubmittal periods up to the final deadline.

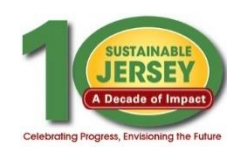

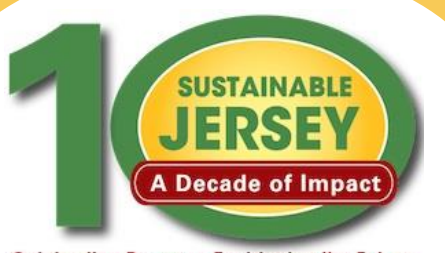

#### Celebrating Progress, Envisioning the Future

### Certification Application Deadline:

### Sunday, June 2 at 11:59pm

### Sustainable Jersey Support

- Technical Support
  - Maureen Jones: 609-771-2938; info@sustainablejersey.com
- Email messages will be checked periodically over the weekend
- Additional Support Needed?

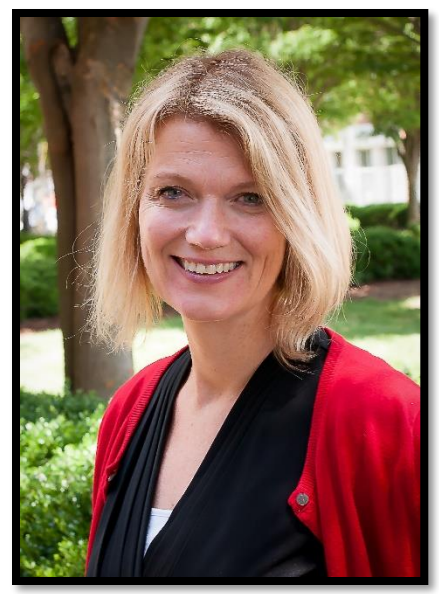

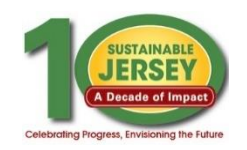

# Going for Energy Gold Workshop

### Friday, May 31, 2019, 9:30am – 12:00pm The College of New Jersey, Education Building Room 212 <u>REGISTER</u>

This workshop will feature working sessions to help municipalities complete the <u>required actions</u> for the Sustainable Jersey Energy Gold Star in the solar, electric vehicle, and energy efficiency categories. There will also be information about the role of renewable government energy aggregation (R-GEA) in achieving the Gold Star and ample opportunity for municipalities to share success stories on reducing greenhouse gas reductions from municipal operations in order to meet the 3.6% annual GHG reduction rate required for the Gold Star Standard in Energy.

If you are unable to attend the workshop but are working towards the Gold Star in Energy, please register and check the box that indicates that you are available only for a phone consultation.

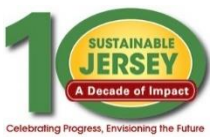

2019 Sustainability Summit & 10<sup>th</sup> Anniversary Celebration

Friday, June 14, 2019, 8:30am – 4:30pm Bell Works, Holmdel, NJ REGISTER

This year Sustainable Jersey turns ten! The 2019 Sustainability Summit will celebrate Sustainable Jersey's 10<sup>th</sup> Anniversary and spotlight the many people, organizations, businesses and agencies that have contributed to our progress.

### Highlights:

- <u>12 breakout sessions with CEUs available</u>
- NEW Venue
- EV Ride and Drive
- E-Scooter Demo
- Sustainability Exhibit

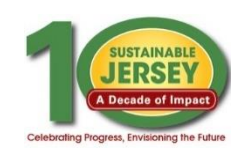